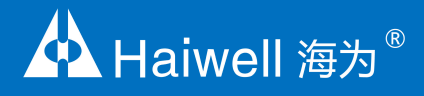

# Haiwell Programmable Logic Controller User Manual

H01WG load cell module user manual and programming examples

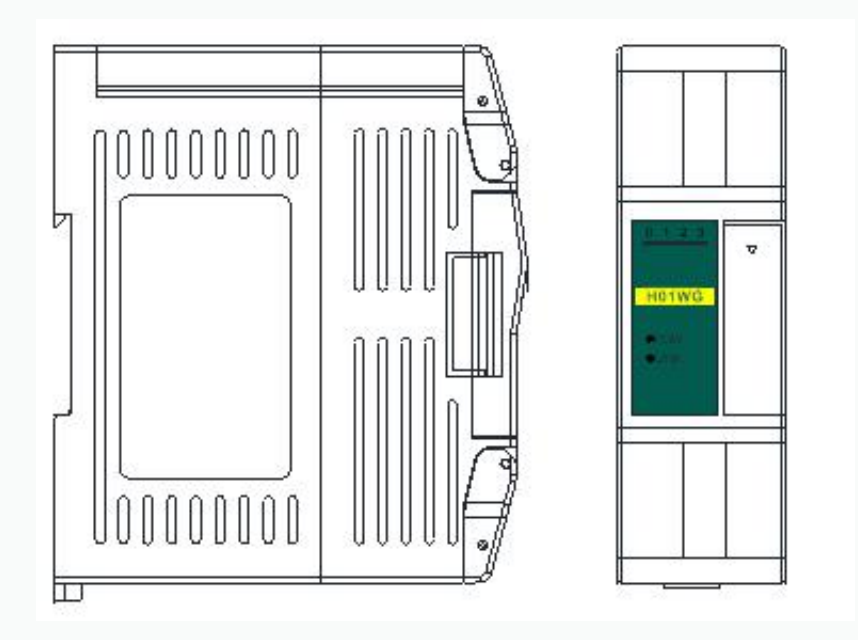

# Catalogue

#### H01WG Load cell module user manual

| 1. Product model list and dimension                                                |
|------------------------------------------------------------------------------------|
| 2. Indicator description                                                           |
| 3. Power supply specification                                                      |
| 4. Environmental specifications                                                    |
| 5. Key parameter                                                                   |
| 6. Load cell module connections.                                                   |
| 7. Multiple-load-cell parallel connections.                                        |
| 8. Terminal connection diagram                                                     |
| 9. Module parameter table(CR code means the corresponding Modbus register address) |
| 10. Expansion modules installation.                                                |

# H01WG Load cell module application examples

| 1. Expand module through the host PLC parallel port                                                  |
|----------------------------------------------------------------------------------------------------|
| (1) Module power supply                                                                              |
| (2) Hardware Configuration                                                                           |
| (3) Read the current weighing status                                                                 |
| 1BH: Sampling frequency                                                                              |
| 1FH: Filter proportion                                                                               |
| 22H: Zero-point tracking intensity                                                                   |
| 25H: Tare weight setting                                                                             |
| (4) Weight calibration                                                                               |
| (5) Net weight measurement function                                                                  |
| (6) Stability detection function                                                                     |
| (7) Zero-point detection function                                                                    |
| (8) Filtering function                                                                               |
| 2. Module used as remote IO                                                                          |
| (1) Module power supply                                                                              |
| (2) Communication port introduction                                                                  |
| (3) Communication protocols and default parameters                                                   |
| (4) Introduction to parameter configuration while the module worked as remote IO                     |
| (5) Parameter configuration example: Configurate module by programming software "remote module tool" |
| Hardware connection                                                                                  |
| Software operation steps                                                                             |
| (6) Remote IO appliciation example: Read real-time weight value of module                            |
| (7) Remote IO application example: Weight calibration                                                |
|                                                                                                    |

# H01WG Load cell module user manual

# 1. Product model list and dimension

| Model with<br>ethernet | Power<br>supply(24<br>VDC) | Model with<br>ethernet | Power<br>supply(22<br>0VAC) | Model | Power<br>supply(24VD<br>C) | Model | Power<br>supply(220<br>VAC) | Dimension  |
|------------------------|----------------------------|------------------------|-----------------------------|-------|----------------------------|-------|-----------------------------|------------|
|                        |                            |                        |                             | H01WG | 0.2A                       |       |                             | 30×95×82mm |

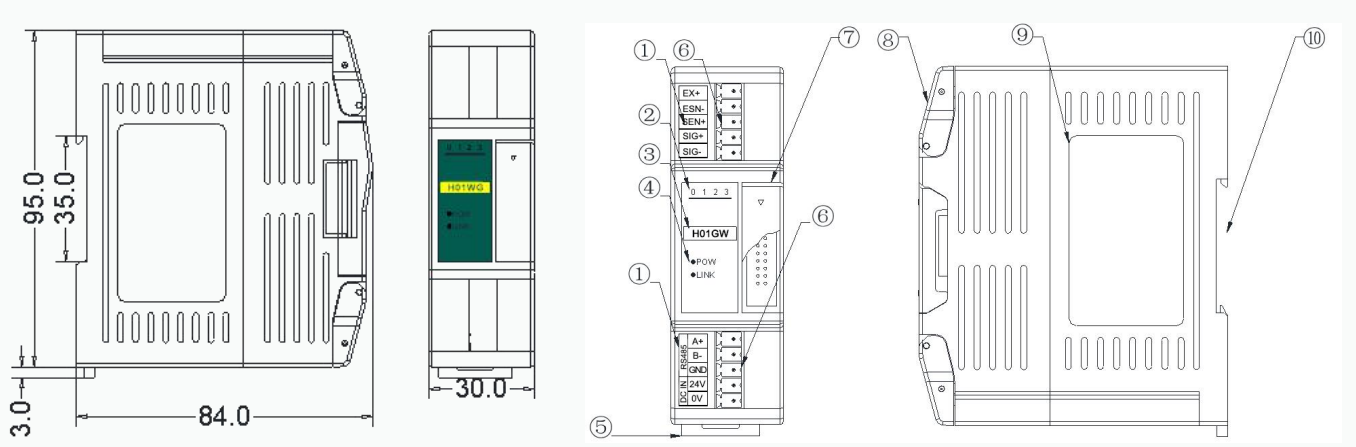

| 1. Terminal definition                                      | 6. Pluggable terminal                   |
|-------------------------------------------------------------|-----------------------------------------|
| 2. Weighing status indicator                                | 7. Module expansion port                |
| 3. Model                                                    | 8. Transparent cover of module terminal |
| 4. PWR:power indicator、 LINK:module communication indicator | 9. Module nameplate                     |
| 5. DIN rail mounting slot                                   | 10. 35mm DIN rail                       |

# 2. Indicator description

(1) PWR: Power indicator. Green, power is normal; No light - power is abnormal.

- (2) LINK: Multi-status indicator .three colors(Red. Yellow. Green).
- (3) 0: ON:gross weight; 1: ON: net weight; 2: ON: tare weight; 3: ON: calibration. As follows:

| Reference processing mode               | Module bus state                                      | LINK indicator state                                                              |  |
|-----------------------------------------|-------------------------------------------------------|-----------------------------------------------------------------------------------|--|
|                                         | No communication of module                            | No light                                                                          |  |
| Normal                                  | MPU has identified the module but no<br>communication | Constant light in green                                                           |  |
|                                         | Serial or parallel port in communication              | Green jitter: indicator on 30ms and off 30ms                                      |  |
| Parallel power supply insufficient must | Without serial or parallel port in communication      | Yellow flicker: indicator on 0.5s and off 0.5s                                    |  |
| connect to external power supply        | With serial or parallel port in communication         | Yellow indicator off and jitter alternates: indicator off<br>0.5s and jitter 0.5s |  |
| Firmware upgrade failed, re upgrade     | Without serial or parallel port in communication      | Red flicker: indicator on 0.5s and off 0.5s                                       |  |
| the module firmware                     | With serial or parallel port in communication         | Red indicator off and jitter alternates: indicator off<br>0.5s and jitter 0.5s    |  |
| Hordwore feilure                        | Without serial or parallel port in communication      | Always on in red                                                                  |  |
|                                         | With serial or parallel port in communication         | Red jitter quickly: indicator on 30ms and off 30ms                                |  |

## 3. Power supply specification

| Item                     | DC Power Supply                                          |
|--------------------------|----------------------------------------------------------|
| Power supply voltage     | 24VDC -15%~+20%                                          |
| Power supply frequency   |                                                          |
| Instantaneous surge      | MAX 20A 1.5ms @24VDC                                     |
| Permit Power supply loss | 10ms or less                                             |
| Isolation Model          | No Electrical isolation                                  |
| Power Protection         | DC input power polarity reverse, over voltage protection |

# 4. Environmental specification

| ltem                  | Environment Specification                                                                            |  |  |  |  |
|-----------------------|----------------------------------------------------------------------------------------------------|--|--|--|--|
| Temperature/humidity  | Operating temperature:0~+55°C Storage temperature:-25~+70°C Humidity: 5~95%RH, No condensation       |  |  |  |  |
| Anti Vibration        | 10~57 HZ, amplitude=0.075mm, 57HZ~150HZ acceleration=1G, 10 times each for X-axis, Y-axis and Z-axis |  |  |  |  |
| Anti Shock            | 15G, duration=11ms, 6 times each for X-axis, Y-axis and Z-axis                                       |  |  |  |  |
| Anti jamming          | DC EFT:±2500V Surge:±1000V                                                                           |  |  |  |  |
| Operating environment | Avoid dust, moisture, corrosion, electric shock and external shocks                                  |  |  |  |  |

# 5. Module parameter table

| Item                  | Specification                                                                |
|-----------------------|------------------------------------------------------------------------------|
| Power supply          | 24VDC±20%, 0.2A                                                              |
| A/D conversion method | 24Bits $\triangle$ $\Sigma$                                                  |
| A/D conversion speed  | 6.25/12.5/25/50/100/200/500Hz                                                |
| Internal resolution   | 24bits                                                                       |
| linearity error       | Static weighing≤ 0.02% FS                                                    |
| Excitation Voltage    | 5VDC $\pm$ 5% , 125mA ( it can connect with 4 load cells each 350 $\Omega$ ) |
| Sensor sensitivity    | 1mV/V~5 mV/V                                                                 |
| Measurement pulse     | 0~2000Hz 24VDC                                                               |
| Load cell form        | 4- line connection or 6-line connection load cells                           |
| Maximum distance to   | 100 meters                                                                   |
| connect the sensor    |                                                                              |

# 6. Load cell connections

4-wire sensor and instrument connection:

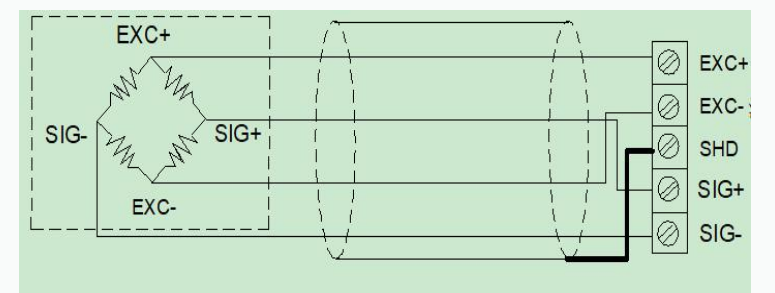

6-wire sensor and instrument connection:

| EXC+  | 7    | EXC+ | [  |     |      |
|-------|------|------|----|-----|------|
| NY h. |      | SEN+ |    |     | EXC+ |
| A. M. | >    | (    |    |     | EXC- |
| SIG-  | SIG+ |      | l. |     | SHD  |
|       |      | SEN- |    |     |      |
| EXC-  |      | EXC. |    | 7 7 | SIG+ |
|       |      |      |    | /@  | SIG- |
|       | أبط  |      | `v |     |      |

7. Multiple-load-cell parallel connections

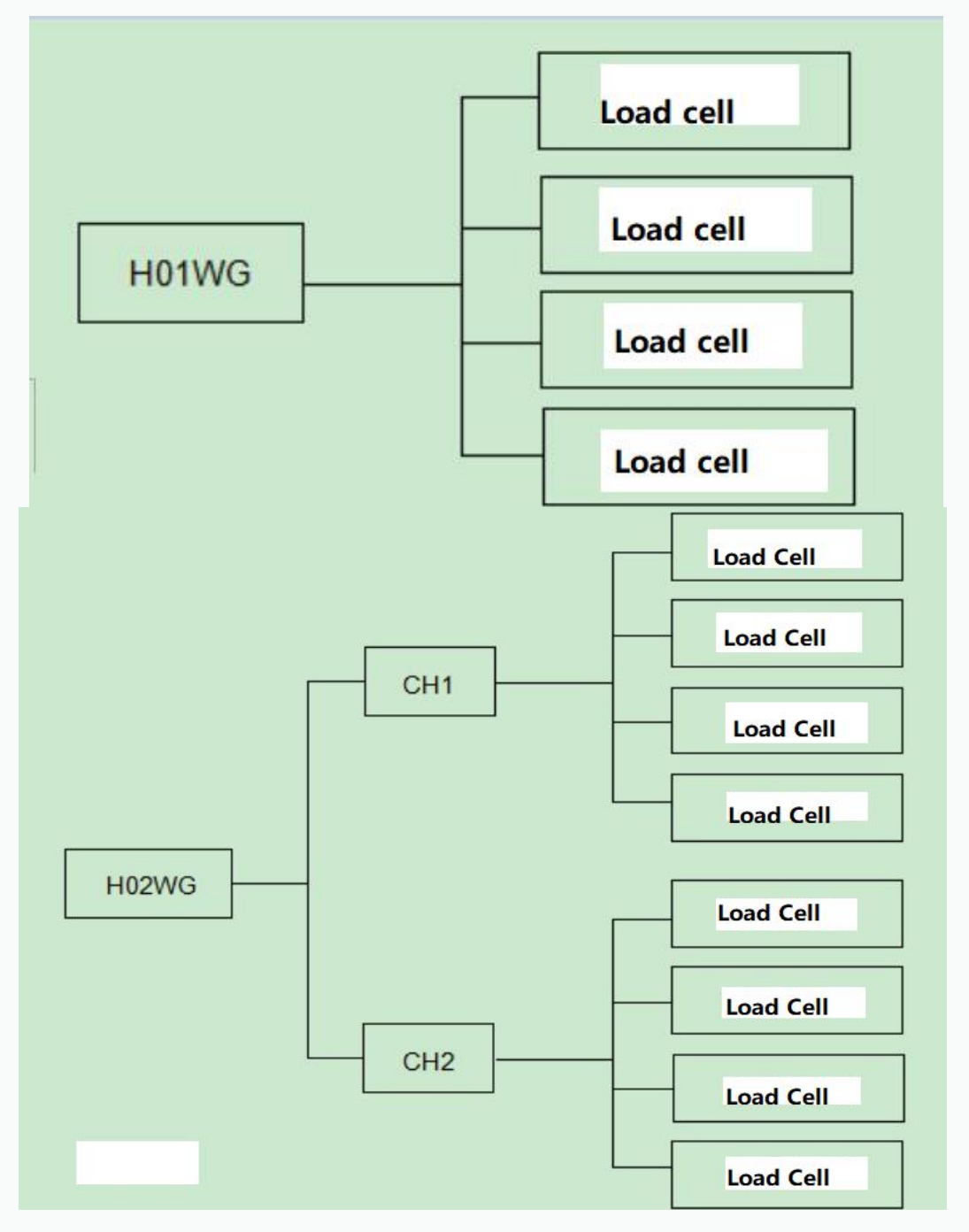

# 8. Terminal connection diagram

|       | EXC+<br>EXC- |                           |   |  |  |  |
|-------|--------------|---------------------------|---|--|--|--|
|       |              |                           |   |  |  |  |
|       |              |                           |   |  |  |  |
|       | SIG+         |                           |   |  |  |  |
|       | S            | GIG-                      |   |  |  |  |
| H01WG |              |                           |   |  |  |  |
| Г     | 10           | 1 00 0                    | ÷ |  |  |  |
| F     | 1 U<br>د     | 1 VV C<br>A+              | ÷ |  |  |  |
| F     | S485         | 1 VV C<br>A+<br>B-        | ċ |  |  |  |
|       | RS485        | 1 VV C<br>A+<br>B-<br>GND | ċ |  |  |  |
|       | IN RS485     | A+<br>B-<br>GND<br>24V    | 2 |  |  |  |
|       | RS485        | A+<br>B-<br>GND           | 5 |  |  |  |

| Г         | EXC+                                |   |
|-----------|-------------------------------------|---|
|           | EXC-                                |   |
| Ħ         | SHD                                 |   |
|           | SIG+                                |   |
|           | 010                                 |   |
|           | 516-                                |   |
|           |                                     |   |
| H         | 02WC                                | 3 |
| H         | 02W0                                | 3 |
| H         | 02WC                                | 3 |
| H         | 02WC<br>EXC+<br>EXC-                | 3 |
| CH2   H   | 02WC<br>EXC+<br>EXC-<br>SHD         | 3 |
| - CH2 - H | 02WC<br>EXC+<br>EXC-<br>SHD<br>SIG+ | 6 |
| H CH2     | EXC+<br>EXC-<br>SHD<br>SIG+<br>SIG- | 3 |

# 9. Module parameter table (CR code means the corresponding Modbus register address)

Note: CR code is corresponding to the Modbus register address.

| CR code(Hex)<br>communicatio<br>n address | Function description                                                                                                    | Property | Factory<br>default           | Remarks                                                                                                    |
|-------------------------------------------|----------------------------------------------------------------------------------------------------|----------|------------------------------|----------------------------------------------------------------------------------------------------|
| 00H                                       | Low byte for module code, Higher 3-bit of the High-Byte is ID<br>number, Lower 5-bit of High-Byte is version number.                                                                                                    | R        | 10AD                         |                                                                                                    |
| 01H                                       | Communication Address                                                                                                    | R/W      | 1                            | Range: 1~247                                                                                                    |
| 02H                                       | $\begin{array}{c} \mbox{Communication Protocol} \\ \mbox{Low byte lower 4-bit: } 0 - N,8, 2 \mbox{For RTU} \\ 1 - E,8, 1 \mbox{For RTU} \\ 2 - 0 \mbox{8}, 1 \mbox{For RTU} \\ 3 - N,7, 2 \mbox{For ASCII} \\ 4 - E,7, 1 \mbox{For ASCII} \\ 5 - 0,7, 1 \mbox{For ASCII} \\ 5 - 0,7, 1 \mbox{For ASCII} \\ 6 - N,8, 1 \mbox{For RTU} \\ \mbox{Low byte higher 4-bit: } 0 - 2400 \\ 1 - 4800 \\ 2 - 9600 \\ 3 - 19200 \\ 4 - 38400 \\ 5 - 57600 \\ 6 - 115200 \\ \end{array}$ | R/W      | 48<br>(19200, N,8,<br>2 RTU) |                                                                                                    |
| 014                                       | Module name                                                                                                    |          |                              |                                                                                                    |
| 05H                                       | Module name                                                                                                    |          |                              |                                                                                                    |
| 06H                                       | Module name                                                                                                    | R/W      |                              |                                                                                                    |
| 07H                                       | IP Address: default 192 168 1 111                                                                                                    | R/W      | 0x016F                       |                                                                                                    |
| 08H                                       | IP Address: default 192 168 1 111                                                                                                    | R/W      | 0xC0A8                       |                                                                                                    |
| 09H                                       | month/date                                                                                                    | R        | 0,00,10                      |                                                                                                    |
| 0AH                                       | Year batch number                                                                                                    | R        |                              |                                                                                                    |
| ОВН                                       | High byte subnet mask( b3~b0,"1" means 255, "0" means 0, for<br>example subnet mask 255.255.255.0 b3~b0=1110), low byte<br>manufacturer code HW                                                                                                    | R/W      |                              | Low byte code cannot be modified                                                                                     |
| 0CH                                       | verification code                                                                                                    | R        |                              |                                                                                                    |
| 0DH                                       | serial number low byte                                                                                                    | R        |                              |                                                                                                    |
| 0EH                                       | serial number high byte                                                                                                    | R        |                              |                                                                                                    |
| 0FH                                       | error code<br>0:normal<br>1: illegal firmware identity<br>2: firmware incomplete<br>3:system data access exception<br>4: No external 24V power supply                                                                                                    | R        |                              |                                                                                                    |
| 10H                                       | channel 1 average weight                                                                                                    | R        |                              |                                                                                                    |
| 1H                                        | channel 1 status code<br>bit0: No-load(zero point weight)<br>bit1: exceed the upper limit of weight<br>bit2: measurement value stable<br>bit3~15: reserve                                                                                                    | R        |                              |                                                                                                    |
| 12H                                       | channel 1 real-time weight                                                                                                    | R        |                              |                                                                                                    |
| 13H~18H                                   | reserve                                                                                                    | R        |                              |                                                                                                    |
| 19H                                       | channel 1 tare weight                                                                                                    | R/W      | 0                            |                                                                                                    |
| 1AH                                       | channel 1 control setting<br>bit0: reserve<br>bit1:rough weight/ net weight display, 0-rough weight, 1- net<br>weight<br>bit2~15: reserve                                                                                                    | R/W      | 0                            | Switch the current display<br>weight to rough weight or<br>net weight, us the value of<br>19H to work as tare weight |
| 1BH                                       | Channel 1 sampling frequency0 - 6.25Hz, 1 – 12.5 Hz, 2 - 25<br>Hz, 3 - 50 Hz, 4 - 100 Hz, 5 - 200 Hz, 6 – 500Hz                                                                                                    | R/W      | 2                            | range: 0~6                                                                                                    |
| 1CH~1DH                                   | Reserve                                                                                                    | R        |                              |                                                                                                    |
| 1EH                                       | channel 1 average number of times                                                                                                    | R/W      | 10                           | range: 1~100                                                                                                    |
| 1FH                                       | channel 1 filter ratio                                                                                                    | R/W      | 2                            | range: 0~5                                                                                                    |
| 20H                                       | channel 1 stability examination times                                                                                                    | R/W      | 5                            | range: 0~500                                                                                                    |
| 21H                                       | channel 1 stability examination range                                                                                                    | R/W      | 10                           | range: 0~10000                                                                                                    |

| 22H     | channel 1 zero point tracking intensity<br>0 :close zero point tracking function<br>Others: zero-point tracking intensity (absolute value)                                                                                                    | R/W | 0     | Absolute value, range:<br>0~200                                                                                      |
|---------|----------------------------------------------------------------------------------------------------|-----|-------|----------------------------------------------------------------------------------------------------|
| 23H     | channel 1 zero point detection range                                                                                                    | R/W | 10    | Absolute value, range:<br>0~10000                                                                                    |
| 24H     | channel 1 upper limit of weight<br>Set the upper limit value of weight, when measurement value is<br>over the set value will record error code                                                                                                    | R/W | 32767 |                                                                                                    |
| 25H     | Channel 1 tare weight read(set)<br>Read the current weight value(12H) as the tare weight value                                                                                                    | R/W | 0     | 0: no operation<br>1: Read the weight value<br>as tare weight, stored to<br>19H<br>others: invalid                   |
| 26H     | channel 1 weight calibration instruction, support up to three<br>segments calibration<br>1: zeroing instruction<br>2: counterweight base point instruction<br>Calibration steps:<br>Step1: No counterweight on the load cell<br>Step2: give "1" to CR26H register to start Calibration<br>Step3: first segment calibration, add standard counterweight to<br>the load cell and write current value to the CR27H reighster,<br>Step4: If you need second segment calibration, add another<br>standard counterweight to the load cell and write current value<br>to CR28H register, if no need then jump to step 6<br>Step 5: If you need third segment calibration, add another<br>standard counterweight to the load cell and write current value<br>to CR29H register, if no need then jump to step 6<br>Step 5: give value "2" to CR26H register to finish the weight<br>calibration | R/W | 0     | Before using this module,<br>the user should finish<br>weight calibration step<br>by step                            |
| 27H     | channel 1 first segment counterweight base point weight                                                                                                    | R/W | 1000  |                                                                                                    |
| 28H     | channel 1 second segment counterweight base point weight                                                                                                    | R/W | 0     |                                                                                                    |
| 29H     | channel 1 thirdsegment counterweight base point weight                                                                                                    | R/W | 0     |                                                                                                    |
| 2AH     | channel 1 automatic deduct the tare weight range                                                                                                    | R/W | 0     |                                                                                                    |
| 2BH~4FH | reserved                                                                                                    | R   | 0     |                                                                                                    |
| 50H     | channel 2 average weight                                                                                                    | R   | -     |                                                                                                    |
| 51H     | channel 2 status code:                                                                                                    |     |       |                                                                                                    |
|         | bit0: no-load (zero point weight)<br>bit1: exceed the weight upper limit<br>bit2: stability of measurement value<br>bit3~15: reserved                                                                                                    | R   |       |                                                                                                    |
| 53H-58H | reserved                                                                                                    | R   |       |                                                                                                    |
| 59H     | channel 2 tare weight                                                                                                    | R/W | 0     |                                                                                                    |
| 5AH     | channel 2 control settings<br>bit0: reserved<br>bit1: gross weight/net weight, 0-gross weight, 1-net weight<br>bit2~15: reserved                                                                                                    | R/W | 0     | Switch the current display<br>weight to rough weight or<br>net weight, us the value of<br>59H to work as tare weight |
| 5BH     | Channel 2 sampling frequency, 0 - 6.25Hz, 1 – 12.5 Hz, 2 - 25<br>Hz, 3 - 50 Hz,<br>4 - 100 Hz, 5 - 200 Hz, 6 – 500Hz                                                                                                    | R/W | 2     | range: 0~6                                                                                                    |
| 5CH-5DH | reserved                                                                                                    | R   |       |                                                                                                    |
| 5EH     | channel 2 average number of times                                                                                                    | R/W | 10    | range: 1~100                                                                                                    |
| 5FH     | channel 2 filter ratio                                                                                                    | R/W | 2     | range: 0~5                                                                                                    |
| 60H     | channel 2 standstill<br>checking times                                                                                                    | R/W | 5     | range: 0~500                                                                                                    |
| 61H     | channel 2 standtill checking range                                                                                                    | R/W | 2     | range: 0~10000                                                                                                    |
| 62H     | Channel 2 zero tracking intensity<br>0 :close zero tracking function<br>others: show zero tracking intensity(absolute value)                                                                                                    | R/W | 0     | Abolute vaule,range:<br>0~200                                                                                        |
| 63H     | Channel 2 zero-point detection range                                                                                                    | R/W | 10    | Abolute vaule,range:<br>0~10000                                                                                      |
| 64H     | channel 2 weight upper limit<br>Set the upper limit value of weight, when measurement value<br>is over the set value will record error code                                                                                                    | R/W | 32767 |                                                                                                    |

| 6514    | Channel 2 tare weight read(set)                                    | R/W  | 0    | 0: no operation           |
|---------|--------------------------------------------------------------------|------|------|---------------------------|
| 0011    | Read the current weight value(12H) as the tare weight value        |      |      | 1: Read the weight value  |
|         |                                                                    |      |      | as tare weight, stored to |
|         |                                                                    |      |      | 19H                       |
|         |                                                                    |      |      | others: invalid           |
| 66H     | 6channel 2 weight calibration instruction, support up to three     |      |      |                           |
|         | segments calibration                                               |      |      | Before using this module  |
|         |                                                                    |      |      | the user should finish    |
|         | 2: counterweight base point instruction                            |      |      | weight calibration step   |
|         | Calibration steps:                                                 | R/W  | 0    | hv sten                   |
|         | Step1: No counterweight on the load cell                           | 1011 | Ŭ    | by stop                   |
|         | Step2: give "1" to CR66H register to start Calibration             |      |      |                           |
|         | Step3: first segment calibration, add standard counterweight to    |      |      |                           |
|         | the load cell and write current value to the CR67H reighster,      |      |      |                           |
|         | Step4: If you need second segment calibration. add another         |      |      |                           |
|         | standard counterweight to the load cell and write current value to |      |      |                           |
|         | CR68H register, if no need then jump to step 6                     |      |      |                           |
|         |                                                                    |      |      |                           |
|         | Step 5: If you need third segment calibration, add another         |      |      |                           |
|         | standard counterweight to the load cell and write current value to |      |      |                           |
|         | CR69H register, if no need then jump to step 6                     |      |      |                           |
|         | Oter 5 when we have "0" to OD0011 as sister to finish the unsight  |      |      |                           |
|         | Step5: give value 2 to CR66H register to finish the weight         |      |      |                           |
|         | Calibration                                                        |      |      |                           |
|         | channel 2 first segment counterweight base point weight            |      |      |                           |
| 67H     |                                                                    | R/W  | 1000 |                           |
| 68H     | channel 2 second segment counterweight base point weight           | R/W  | 0    |                           |
| 0011    | channel 2 thirdsegment counterweight base point weight             | DAAK |      |                           |
| 69H     |                                                                    | R/W  | 0    |                           |
| 6AH     | channel 2 automatic deduct the tare weight range                   | R/W  | 0    |                           |
|         |                                                                    |      |      |                           |
| 68H-8FH | reserved                                                           | R    |      |                           |

# Ten, installation of extension module

Installation should be in the closed distribution electric cabinet. keep a certain space(As shown on the right), to make sure PLC can have a good heat dissipation

Din rail installation method: use standard 35mm din rail

Screw installation method: all host plc and extension module have two screw positioning holes. The aperture is 4.5mm, the distance of positioning, please refer to the product shape size diagram. Whatever the installation way you use, please do not place the PLC in the bottom of the cabinet near the wall or install vertical, to make sure PLC can give out heat well.

Between different load cell modules and host plc, always use parallel-bus connection. Each module comes with an ribbon cable for parallel connection. Connection method: open the extension interface on the right side of one of its modules (host or extension module), insert the extended ribbon cable into the extension interface, and the extension interface on the right side of the module is used as the next extension. In turn, all extension modules are connected in turn.

# Application example of load cell module

## One. The module is extended through the parallel port of the host

#### 1. Load cell module power supply

All expansion modules of Haiwell do not require external power supply, can be directly powered by the parallel port of the host.

If the PLC is 24VDC power supply, the external switching power supply is supplied to the host, and the extensions are powered by the parallel port from the host plc. The module power supply is essentially from the external switch power supply, so the module needs no additional external power supply. If the expansion module has insufficient power supply (the PWR light on the module is not bright), the external switching power supply capacity is not enough. The correct approach is to enlarge the power supply of the external switch power.

If the host PLC is 220VAC power supply, the extension modules are powered by the parallel port from the host plc, the expansion module does not need to connect the external power supply; if the expansion module is in insufficient power supply (the PWR lamp on the module is not bright), the correct approach is to supply the power supply module only by a single switch power supply. (This case happens when the number of expansion modules is too big and external loads are too much).

Haiwell extension module can be used as remote IO, so it will not be restricted by the number of system I/O points, and can be installed distributively, reducing cable wiring and solving the problem of interference caused by the long distance of traditional wiring. When modules are used as remote IO, they need power to be supplied externally The external power supply of the module is optional with 24VDC and 220VAC.

#### 2. Hardware configuration

In this case, the host is N40S2T, with a load cell module, so the hardware configuration is as follows:

| Index | Module type  | X Component | Y Component | Al Component | AQ Component | Other                | Description                                   |
|-------|--------------|-------------|-------------|--------------|--------------|----------------------|-----------------------------------------------|
| 0     | N16S2T/P(-e) | X0 - X7     | Y0 - Y7     |              |              | COM1-2 HSC0-3 PLS0-3 | CPU module 8*DI 8*DO transistor AC220V pow    |
| 1     | H01WG        |             |             |              |              |                      | 1 channel weighing module. built-in RS485 con |

#### 3. read the current weighing state

Here the load cell module is the first extension module of the host plc, so Slot =1, CR=11H (17-decimal), here read only one data, so the state read value back to V100:

|  | -    | FROM    |                     |
|--|------|---------|---------------------|
|  | E    | n Eno   |                     |
|  | 1s   | lot Out | _V100<br>Status cor |
|  | 17 C | R       |                     |
|  | 1 .  |         |                     |

#### 11H: State code indication

Bit0: When here this bit is 1, it means that

there is no load on the load cell. The detection of no-load range is set by CR23H register.

When the bit is 1, it means that the weighing unit is no load state, and the no-load judgement range is set at CR 23H.

Bit1: When the bit is 1, it means exceed the upper limit. The upper limit of weight can be set by CR24H register,

When the bit is 1, it means that the load on the weighing unit exceeds the upper limit of the set weight, and the upper limit of

weight is CR 24H.

Bit2: When this bit is 1, the measurement of the load cell is stable, and the range of the stability detection and checking times is in CR20H register and CR21H register.

The registers status can be converted to bit component by the WTOB instruction for quick checking.

#### 1BH: Sampling frequency

This register determines the number of sampling times within the cycle. The lower the value, the more stable the value is, the higher the accuracy.

//Network 2 Read sampling frequency

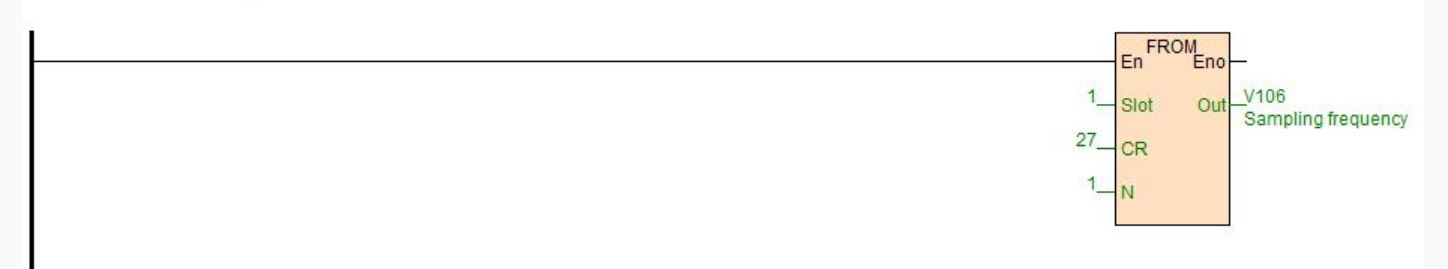

//Network 3 Set the sampling frequency 0-6.25HZ, 1-12.5HZ, 2-25HZ, 3-50HZ, 4-100HZ, 5-200HZ, 6-500HZ, 7-1000HZ

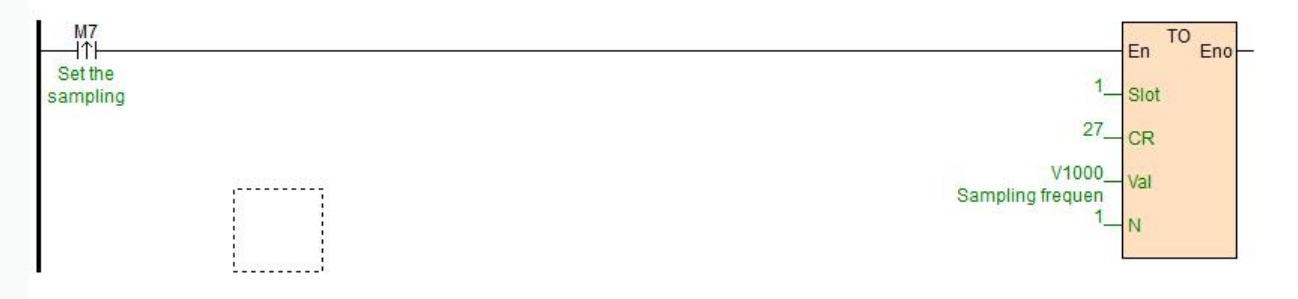

#### 1FH: Filter ratio

The larger this register value and the larger the filter proportion, the more stability the average weight value (in register CR10H). However, the delay will increase and the sensitivity will decrease.

#### 22H: Zero point tracking intensity

The function of this register is to track zero point when the weight value is in the relevant range, which is used to reduce the temperature drift effect.

#### 25H: Tare Weight reading (setting)

When make this register value as 1, the read value(from register CR12H) is taken as tare weight and will be stored in the tare weight register (CR19H).

For example, the current weight is 100, and when the tare weight reading function is set, the current weight is still 100 if the value of the control setting register (CR1AH) is 0, and the current weight will be 0 if the control setting register value (CR1AH) is 2.

#### 4. calibration

Weight calibration is necessary before using the load cell module. First remove all the items on the load cell, write 0x0001 to the CR register 26H, calibrate the zero point, then add the standard counterweight on the load cell module, write the current value the CR register 27H, then write to the CR register 26H with 0x0002, and calibrate the base point.

Related control registers: CR 26H channel 1 weight calibration instruction, CR 27H channel 1 counterweight base point weight.

#### //Network 4 Calibration scale, V1002 initial value is 1, V1001 initial value is 2 SMO M20 то En Eno -ITH On during The first 1 Slot running step 38 CR V1002 Val Write value CR26 M M21 то HTH En Eno The Slot second 39 CR V82 Val Standard weight M M22 TO En Eno łtł End of the 1 Slot third step 38 CR V1001 Val Write value CR26 N

#### 5. net weight measurement function

The user can choose the measured weight to be gross weight or net weight through the control setting (CR1AH). The net weight is the actual weight of the goods after deducting the weight of the outer packing. The weight of the outer packing is called tare weight, and the gross weight is the total weight, that is, the gross weight is equal to the tare weight plus the net weight.

Tare Weight: outer packing weight

Net weight: actual weight of goods

Gross weight: total weight, gross weight = tare weight + net weight

example: use channel 1 to measure the net weight of display

- ① Read tare weight value
- i、Write 0x0000 to CR1AH
- ii、Put the outer packing on the weighing platform
- iii、Write to CR25H with 0x0001, and the read value is tare weight.
  - 2 Display the net weight of the goods

0x0002 write 0x0002 to CR1AH

Relevant control registers

25H Channel 1 Tare weight read (set)

1AH Channel 1 control setting

19H Channel 1 tare weight

#### 6. standstill check function

When the item is placed on the load cell to measure weight, the standstill check function can be used to know whether the current measurement is stable.

if the amplitude of the measured value is within the checking range set by CR 21H, the relevant Bit of CR11H will be set to 1.

If the measured value exceeds the set range of standstill, the relevant stable-Bit of the CR 11H will be set to 0, until the standstill check number 20H is within the checking range, and the relvant stable-Bit of the CR 11H will be then set to 1.

For example, the measurement time is 10ms, the standstill check times is set to 10 times, the checking range is 1000, when the variation range exceeds 1000, the measurement value is unstable, that is, the relevant stable-Bit of CR 11H will be set to 0, when the 100ms (10\*10ms) variation range is within the checking range 1000, the relevant stability-Bit will be reset to 1 again. It is recommended to judge the stability before controlling it.

Related control registers: 20H channel 1 standstill checking times

21H channel 1 checking range

#### 7. zero point detection function

The zero point detection function can be used to determine whether the item is removed from the weighing module, and if the zero point weight relevant Bit is 1, indicating that the item has been removed from the weighing module, and then we can move to next step.

Related control register: 23H zero point detection range

#### 8. filter function

The average value is to get a average data from all the data, but the actual environment will have the inevitable external force factors, causing the read value to change sharply, the change of the average value also becomes larger, filtering function is to remove the mutation value. The filtered average value will not be affected by the abrupt change of the value. The filter ratio range is  $10\% \sim 50\%$ .

Related control register: 1FH channel 1 filter ratio

#### Two. Load cell module for remote IO

Haiwell extension module has a RS485 communication port (part models with additional Ethernet communication interface), which supports parallel bus (the parallel interface with PLC host by extending the extension bus) and the serial bus (using the RS485 communication port of the PLC, the host plc using the communication instruction to control the remote module). When you use the serial connection, then the remote IO module is not limited by system IO points, and can be distributively installed.

It is very important for Distributed installation to collect or monitor a large number of discrete DI/DO or analog signals (temperature, humidity, pressure, air volume, flow, fan speed, valve opening and so on). The Distributed installation control and unrestricted expansion are easily realized, which greatly improves the control system. It reduces the wiring cost of all kinds of signals, and reduces the interference caused by the over-length of the analog signal line.

Next, we will introduce remote IO usage.

#### 1. Load cell Module power supply

When load cell module is used for remote IO, 24VDC external switch power supply, PWR indicator light is on.

#### 2. Communication interface introduction

H01WG has the RS485 interface.

# 3. communication protocol and default parameters

#### RS485:

It supports standard Modbus RTU/ASCII protocol, and it can communicate with any third-party devices, such as PC scada, touch screen, text display and PLC, which support Modbus protocol.

Soft address: by programming software, the address set by remote tool, the address range 1-254, the default value is 1; Baud rate: 2400, 4800, 9600, 19200, 38400, 57600, 115200 optional;

Data format: N, 8, 2 RTU、 E, 8, 1 RTU、 O, 8, 1 RTU、 N, 8, 1 RTU、 E, 7, 1 ASCII、 O, 7, 1 ASCII、 N,

#### 7, 2 ASCII

RS485 default parameters: 19200, N 82 RTU, station number 1.

## 4.

#### When module is used for remote IO, module communication parameter configuration method is introduced as follows:

There are three methods for remote IO parameter configuration:

①It can be configured by programming software tool remote module (recommended).

(2) The module can be connected to the host plc by parallel port and configured by hardware configuration and TO instruction.

③The module can be configured by MODW instruction through serial communication

#### 5.Parameter configuration example: configuring the module through programming software "remote module tool".

#### Hardware connection

①.through the RS485 (A+ B- terminal) connection: the computer with the serial port, can use 232 to 485 converter, if the PC with USB interface, you can use USB to 485 converter.

② .connect via Ethernet + communication interface: the module can connect directly to the computer network port with standard network cable, or the computer and module will be connected to the Ethernet switch.

#### Software operation steps

Click on the software menu bar - "remote module":

#### HaiwellHappy V2.2.5.180720

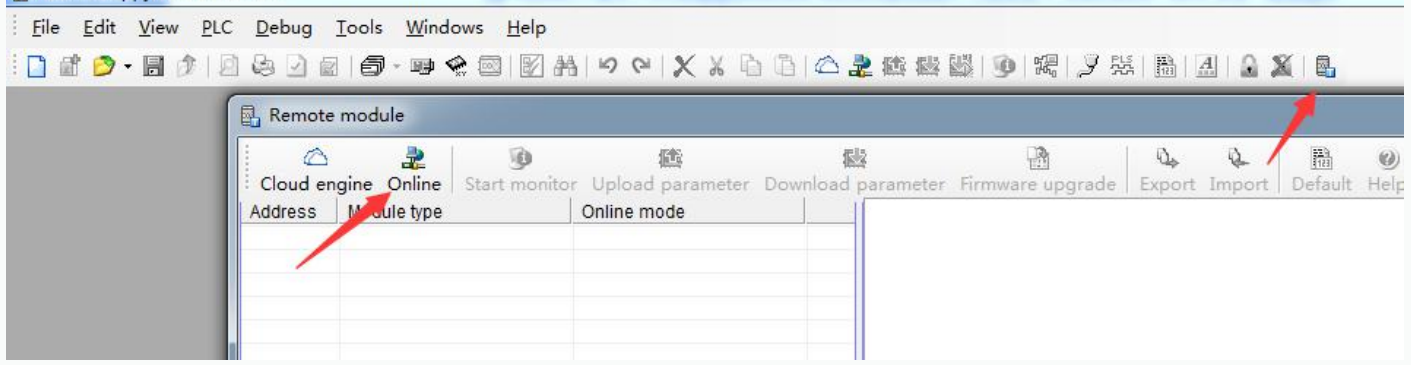

The default address of the module is 1 with format 19200, N 82 RTU, and the online success is as follows:

| Online mode     |                     |                  |                    |        |
|-----------------|---------------------|------------------|--------------------|--------|
| © COM           | ZigBee              | © TCP/IP         |                    |        |
| Parameters      |                     |                  |                    |        |
|                 | PC Port: COM6 -     |                  | Start address: 1 💲 |        |
| В               | aud rate: 19200 👻   |                  | End address: 1 💲   |        |
| Dat             | a format: N.8.2 RTU | <b>•</b> ]       | Fin                | d      |
|                 |                     |                  |                    |        |
| Find standalone |                     |                  | timeout: 2000      | ) 🗢 ms |
| Append to list  |                     | Overlay the list |                    |        |
| Address:1       | H01WG               |                  | C                  | Inline |
|                 |                     |                  | 6                  |        |
|                 |                     |                  | 5                  | 50 ·   |
|                 |                     |                  |                    |        |
|                 |                     |                  |                    |        |

If there is only one plc on the 485 port, then you can use "find standalone". If there are many, set the start address and stop address, so that all the machines on the 485 port can be found and the parameters are configured. Click exit to enter the configuration interface.

| Offline    | 3<br>Start monitor      | Upload param   | eter Download paramete | r Firmware upgrade | Export Import | Default Help |               |
|------------|-------------------------|----------------|------------------------|--------------------|---------------|--------------|---------------|
| Address    | Module type             | C              | Online mode            | Parameters         |               |              |               |
| <b>⊡</b> 1 | H01WG V1.1              | 1              | 19200,N,8,2            | Name               |               |              | Haiwel⊒       |
|            |                         |                |                        | Address            |               |              | 1             |
|            |                         |                |                        | IP address         |               |              | 0. 1. 0. 0    |
|            |                         |                |                        | Subnet mask        |               |              | 255.255.255.0 |
|            |                         |                |                        | Baud rate          |               |              | 3 - 19200     |
|            |                         |                |                        | Data format        |               |              | 0 - N,8,2 RTU |
|            |                         |                |                        |                    |               |              |               |
| Err        | PN: 18062<br>or code: 0 | 291181-0112600 | 06                     |                    |               |              |               |

In the communication parameter area, we can change the module's name, address, baud rate and data format and other communication parameters, and then download it after modification.

#### 5. examples of remote IO applications: reading module real-time weight

①:hardware wiring: the 485 ports of the host PLC and the load cell module are connected by the shielded twisted cable and

the A+ is connected by A+ and B- to B-. If PLC connects to multiple weighing modules, it is necessary to connect by mode of "hand by hand".

②: Modbus address: from the CR parameter table above, we can see that the H01WG module CR 12H means the real-time weight.

③ PLC program: this example H01WG communication is the default parameter: station number 1, baud rate 19200, data format N 82 RTU. PLC reads the 4 channels values as follows:

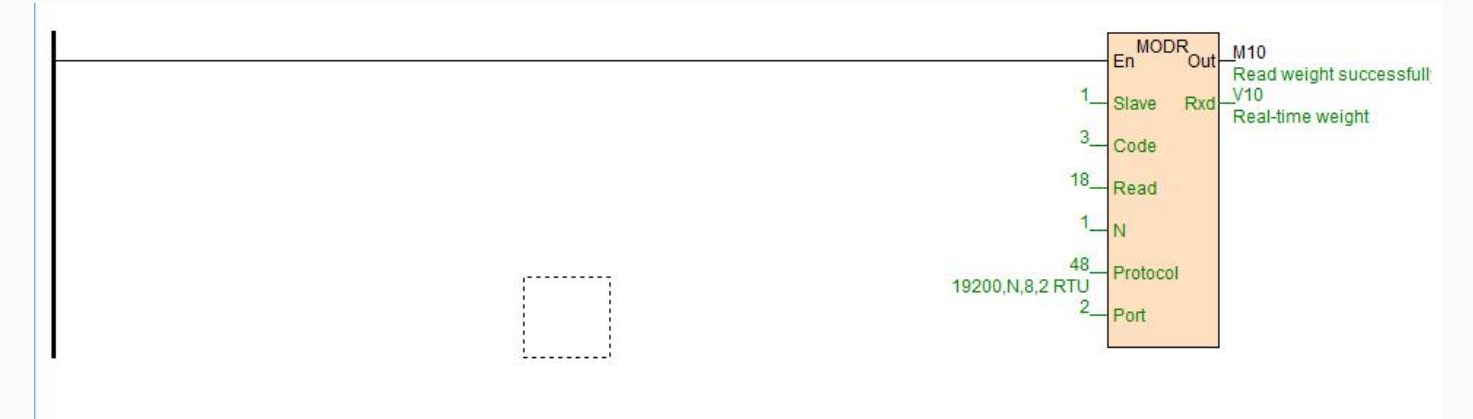

#### 6. examples of remote IO applications: calibration

User calibration steps:

Step1: No counterweight is placed on the weighing unit

Step2: write value 1 to CR26H

Step3: Add the standard counterweight on the load cell

- Step4: Write the weight of the counterweight to CR27H
- Step5: Writes the value 2 to CR26H to finish the calibration

//Network 8 Calibration scale, V1002 initial value is 1, V1001 initial value is 2

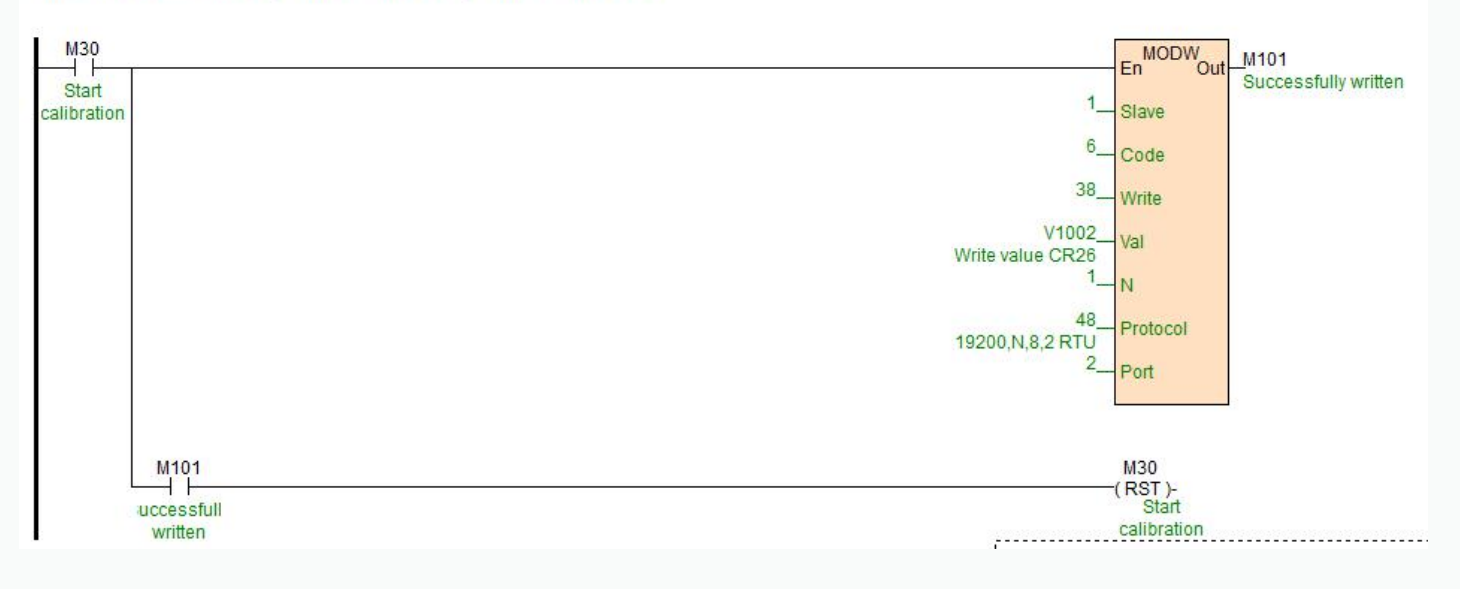

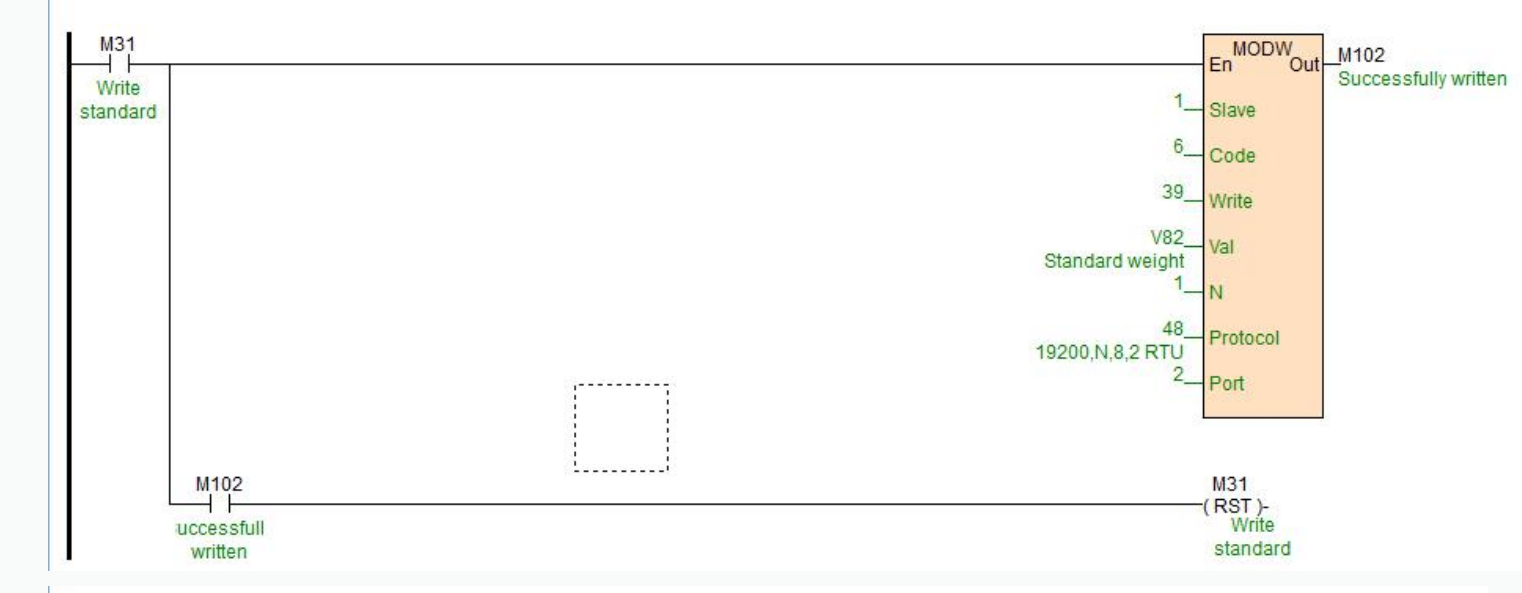

Haiwell 海为<sup>®</sup> en.haiwell.com

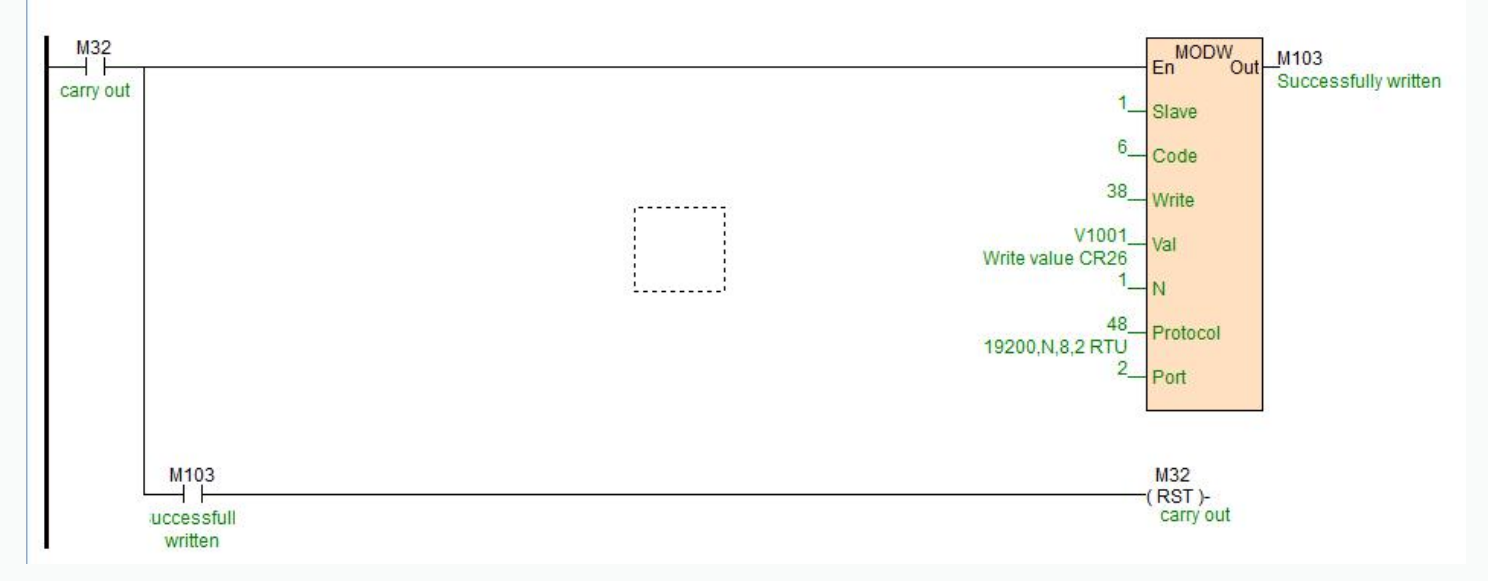

Thank you for choosing Haiwell PLC, any advice on the products feel free to contact us ! website: en.haiwell.com Copyright © 2005 xiamen haiwell technology co., Itd.